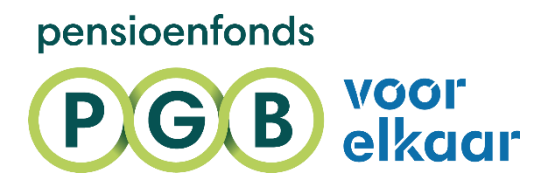

# HANDLEIDING

VOOR ADMINISTRATIEKANTOREN

Februari 2025

# INHOUD

In deze handleiding lees je hoe je jouw administratie voorbereidt op UPA. Dat gaat via mijnpgbdesk.nl. Zo zorg je ervoor dat wij je UPA-berichten kunnen ontvangen.

| Machtiging voor mijnpgddesk.nl controleren      | 3 |
|-------------------------------------------------|---|
| Jouw salarispakket instellen                    | 4 |
| <u>Maakt je gebruik van een servicekantoor?</u> | 6 |

## MACHTIGING VOOR MIJNPGBDESK.NL CONTROLEREN

Je leest hierna hoe je controleert welke werkgevers je hebben gemachtigd voor mijnpgbdesk.nl. Ook lees je wat je moet doen als niet alle werkgevers je hebben gemachtigd.

1. Je logt in met jouw e-herkenning op mijnpgbdesk.nl.

#### 2. Je gaat naar 'Kies een werkgever'.

Bekijk in het dropdown menu welke werkgevers jou gemachtigd hebben. Mis je een werkgever in het overzicht? Stuur dan een e-mail naar <u>relatiebeheer@pensioenfondspgb.nl</u>.

| pensioenfonds | Deelnem  | ers Werkgevers     | Over Pensioenfonds PGB | I               |         | Wat wil je weten? | ۹    | Uitloggen   |
|---------------|----------|--------------------|------------------------|-----------------|---------|-------------------|------|-------------|
| PGB           | *        |                    |                        |                 |         |                   |      |             |
|               | Welko    | m                  |                        |                 |         |                   |      |             |
|               | Kies een | werkgever          | ande lijst 🗸 🗸         | $\triangleleft$ |         |                   |      |             |
| pensioenfonds | Deelnem  | ers Werkgevers     | Over Pensioenfonds PGB |                 |         | Wat wil je weten? | ۹    | ▼ Uitloggen |
| PGB           | 🔒 Ov     | erzicht werknemers | Overzicht regelingen   | Bedrijfsprofiel | Postvak |                   |      |             |
|               | MijnPGBd | esk > Overzicht R  | egelingen              |                 |         | Werkgever         | B.V. | <b>~</b> )  |
|               |          |                    |                        |                 |         |                   | 仑    |             |

## JOUW SALARISPAKKET INSTELLEN

Om UPA-berichten naar ons in te kunnen zenden moet je een koppeling maken tussen je salarispakket en ons systeem. Hiervoor gebruik je gegevens die op mijnpgbdesk.nl staan. Hierna lees je hoe je de gegevens kunt vinden die jein je salarispakket moet invullen.

- 1. Je logt in met je e-herkenning op mijnpgbdesk.nl.
- 2. Vul de regelingkenmerken- en varianten in je salarispakket

Selecteer een werkgever en kies vervolgens de regelingen.

Je ziet een overzicht van de regelingen. Klik vervolgens op het pijltje rechts van de regeling om de inhoud van de regeling te zien. Je ziet gegevens zoals het franchisebedrag en premiepercentage. Vul deze gegevens in je salarispakket.

Heb je hulp nodig met het inregelen van je salarispakket? Neem dan contact op met je softwareleverancier. Zij helpen je hier graag bij.

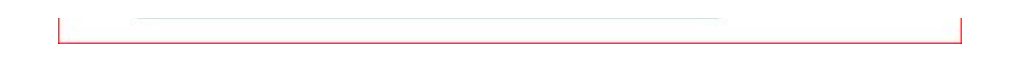

#### 3. Voer je 'Inzender account' in je salarispakket

Klik rechtsboven op je account. Kies voor 'Uniforme Pensioen Aangifte'. Kies vervolgens voor Account. Hier zie je jouw 'Inzender account'. Deze voer je in je salarispakket. In veel salarispakketten moet dit ingevuld worden in een veld dat 'gebruikersnaam' of 'Ieveranciersnummer' wordt genoemd. Je 'Inzender account' is een unieke code. De loonheffingennummers van de werkgevers die een UPAmachtiging hebben afgegeven zijn gekoppeld aan je 'Inzender Account'.

| pensioenfonds | Deelnemers         | Werkgevers     | Over Pensioenfonds PGI | В               |         | Wat wil je weten? | ٩ | ^                          | Uitloggen  |
|---------------|--------------------|----------------|------------------------|-----------------|---------|-------------------|---|----------------------------|------------|
| PGB           | Overzicht          | werknemers     | Overzicht regelingen   | Bedrijfsprofiel | Postvak |                   |   | MijnPGBdesk                |            |
|               | <u>MijnPGBdesk</u> | > Overzicht Re | gelingen               |                 |         | Werkgever         | ¢ | Uniforme Pensioen Aangifte | <b>~</b> ) |
|               |                    |                |                        |                 |         |                   |   |                            |            |

4. Wordt er ook om een wachtwoord gevraagd om je salarispakket in te stellen?

Dan gebruik je de 'Sleutel'. Je genereert zelf een nieuwe sleutel door op 'Vraag nieuwe sleutel aan' te klikken. Deze voer je vervolgens in je salarispakket in.

Let op! Niet alle salarispakketten vragen om deze sleutel.

| 1. A. A. A. A. A. A. A. A. A. A. A. A. A. |                                     |                                   |                                          |                                 |
|-------------------------------------------|-------------------------------------|-----------------------------------|------------------------------------------|---------------------------------|
|                                           | Mandaten                            | Account                           |                                          |                                 |
|                                           |                                     |                                   |                                          |                                 |
|                                           | Met onderstaande gegevens stel j    | e jouw salarispakket in voor UPA. |                                          |                                 |
|                                           | Inzender account (nummer leveranci  | er)                               |                                          |                                 |
|                                           | Sleutel                             |                                   | (                                        | <u>Vraag nieuwe sleutel aan</u> |
|                                           | URL Webservice                      |                                   | https://upa-ws.pensioenfondspgb.nl/servi | ce/upa                          |
|                                           | FTP                                 |                                   | upa-ftp.pensioenfondspgb.nl              |                                 |
|                                           | E-mailadres contactpersoon (voor in | zendingen)                        |                                          |                                 |
|                                           | Opslaan >                           |                                   |                                          |                                 |

## 5. Stuur de UPA aangifte periodiek in

Je bent nu klaar om de UPA-aangifte in te sturen.

## Heb je nog vragen of hulp nodig?

Neem dan contact met ons op via 020 541 83 00 of via <u>relatiebeheer@pensioenfondspgb.nl.</u>

## MAAK JE GEBRUIK VAN EEN SERVICEKANTOOR?

Je leest hierna hoe je in 2 stappen een servicekantoor via een submandaat machtigt voor het inzenden van UPA aangiftes. Dit submandaat is nodig zodat het servicekantoor UPA-berichten kan inzenden.

1. Je logt in met e-herkenning op mijnpgbdesk.nl.

#### 2. Je gaat naar 'Uniforme Pensioen Aangifte"

Klik rechtsboven op je account. Kies voor 'Uniforme Pensioen Aangifte'. Je ziet voor welke loonheffingennummers een submandaat is afgegeven. Mis je een submandaat voor een nieuwe werkgever? Dat kun je op dit moment nog niet zelf aanpassen. Stuur een e-mail naar <u>relatiebeheer@pensioenfondspgb.nl</u> met het relatienummer van de werkgever en aan welk servicekantoor het submandaat moet worden afgegeven. Wij regelen dit dan voor je.

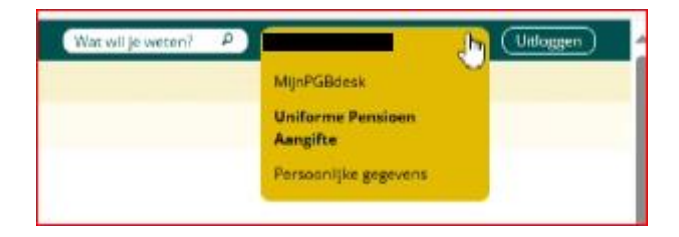

|                                                                           | Over Persivenfonds PGB                                                                                                    |                                                                                   | Wat will je weter?  |                                                                                                    |
|---------------------------------------------------------------------------|----------------------------------------------------------------------------------------------------|-----------------------------------------------------------------------------------|---------------------|----------------------------------------------------------------------------------------------------|
| Overpicht sverkremers                                                     | Oversidst regelingen Bedrijfsprof                                                                                                    | fel Pontvek                                                                       |                     | MIDHPGBSER                                                                                                    |
| MynhGödesis > Uniforme)                                                   | Pensioen Aangife                                                                                                    |                                                                                   |                     | Uniforme Permisen<br>Aangifte                                                                                         |
|                                                                           |                                                                                                    |                                                                                   |                     | Persocritite gegevens                                                                                                 |
| Uniforme                                                                  | Pensioen Aa                                                                                                    | ngifte                                                                            |                     |                                                                                                    |
| Heb je een UPA-mar                                                        | ndaat gekregen van 1 of me                                                                                                    | erdere werkgevers?                                                                |                     |                                                                                                    |
| Dan stuur je iedere loonp<br>naar ons op. Ook meld je<br>uit dienst gaat. | teriode, per maand of 4 weken, de<br>vla UPA een nieuwe werknemer a                                                                                                    | pensioengegevens van deze werkgever(s)<br>an of geef je aan wanneer een werknemer |                     |                                                                                                    |
| Stuur je voor de eerste ke<br>bericht. Klopt er iets niet?                | eer een UPA bericht in voor deze w<br>1 Dan nemen we contact met je op.                                                                                                    | rerkgever(ss? Dan controleren wij jouw UPA-                                       |                     |                                                                                                    |
| Maak je gebruik van                                                       | een servicekantoor?                                                                                                    |                                                                                   |                     |                                                                                                    |
|                                                                           |                                                                                                    |                                                                                   |                     |                                                                                                    |
| Mandatan                                                                  | Account<br>Mandeas Periode                                                                                                    | Servicekantoor Submandaat                                                         | Submandest periode  | Status                                                                                                    |
| Mandatan<br>Loonheffinganummer                                            | Actours<br>Mandeat Pariode                                                                                                    | Servicekantoor Submandoot                                                         | Submandest periode  | Status                                                                                                    |
| Mandassn                                                                  | Account<br>Mandest Periode                                                                                                    | Servicekantoor Submandant                                                         | Submanifest periode | Status<br>Ingetrukken<br>Ingetrukken                                                                                  |
| Mandatan                                                                  | Accours<br>Mandees Periode<br>1 januari 2023 - Neden<br>1 januari 2025 - Neden<br>27 december 2024 - Neden                                                                                                    | Servicekantaar Submandaat                                                         | Submandest periode  | Status<br>Ingetuikken<br>Ingetuikken<br>Ingetuikken                                                                   |
| Manifation                                                                | Accourse<br>Mandeet Periode<br>1 jarruari 2025 - hecker<br>1 jarruari 2025 - hecker<br>2 27 december 2024 - hecken<br>1 juli 2024 - hecken                                                                                                    | Servicekantoor Submandaat                                                         | Submandest periode  | Status<br>Ingetrokken<br>Ingetrokken<br>Ingetrokken<br>Ingetrokken                                                    |
| Mandaton<br>Lasonhaffinganummer                                           | Accourse<br>Mandaes Periode<br>1 januari 2023 - Instein<br>1 januari 2023 - Instein<br>2 27 docember 2024 - Instein<br>1 juli 2024 - Instein<br>1 februari 2024 - Instein                                                                                                    | Servicekantoor Submandaat                                                         | Submandent periode  | Stetus<br>Ingetrakken<br>Ingetrakken<br>Engetrakken<br>Engetrakken<br>Engetrakken                                     |
| Mandaton                                                                  | Accourse<br>Mandaes Periode<br>1 januari 2023 - heiden<br>1 januari 2023 - heiden<br>2 7 december 2024 - heiden<br>1 jali 2024 - heiden<br>1 februari 2024 - heiden<br>1 februari 2024 - heiden                                                                                                    | Servicekanteor Submandaet                                                         | Submandest periode  | Stetus<br>Ingetukken<br>Ingetukken<br>Ingetukken<br>Ingetukken<br>Ingetukken<br>Ingetukken                            |
| Mandaten<br>Leonheffinganummer                                            | Account<br>Account<br>Mandeet Periode<br>1 januari 2025 - Neden<br>1 januari 2025 - Neden<br>21 december 2024 - Neden<br>1 jali 2024 - Neden<br>1 februari 2024 - Neden<br>1 februari 2024 - Neden                                                                                                    | Ervicekantsor Submanilaat                                                         | Submandest periode  | Stetus<br>Ingetrakken<br>Ingetrakken<br>Ingetrakken<br>Ingetrakken<br>Ingetrakken<br>Geldg<br>Geldg                   |
| Mandatan                                                                  | Account   Mandeet Periode   1 januari 2025 - heiden   27 december 2024 - heiden   1 jal 2024 - heiden   1 heiturari 2024 - heiden   1 heiturari 2024 - heiden   5 januari 2024 - heiden   1 heiturari 2024 - heiden   1 heiturari 2024 - heiden   1 heiturari 2024 - heiden   1 heiturari 2024 - heiden   1 heiturari 2024 - heiden   1 heiturari 2024 - heiden |                                                                                   | Submandaat periode  | Status<br>Ingetrukken<br>Ingetrukken<br>Ingetrukken<br>Ingetrukken<br>Ingetrukken<br>Celog<br>Celog<br>Celog          |
| Mandatan                                                                  | Account<br>Account<br>Mandeet Periode<br>I parsuer 2023 - heden<br>J parsuer 2025 - heden<br>27 december 2024 - heden<br>1 på/ 2024 - heden<br>1 februari 2024 - heden<br>1 februari 2024 - heden<br>1 februari 2024 - heden<br>3 spriver 2024 - beden                                                                                                    |                                                                                   | Submandset periode  | Status<br>Ingetrukken<br>Ingetrukken<br>Ingetrukken<br>Ingetrukken<br>Ingetrukken<br>Calog<br>Calog<br>Calog<br>Calog |